# Informationen zur neu erschienenen Firmware (R1760)

(1) Erscheinungsdatum: 27. Februar 2014

2 Version der aktualisierten Firmware : R1760

(3) Nachfolgend die aktualisierten Inhalte der Version R1760 gegenüber der Vorgängerversion R1759

Bei der X10 Firmware R1759 trat der Fehler auf, dass nach dem Einlesen (Rippen) einer CD die CD zwar korrekterweise ausgeworfen wurde, aber der Bildschirm dann leer war. Diesen Fehler haben wir nun mit der neuen Firmware R1760 behoben.

Vielen Dank !

# Informationen zur neu erschienenen Firmware (R1759)

(1) Erscheinungsdatum: 25. Februar 2014

**(2)** Version der aktualisierten Firmware : R1759

(3) Aktualisierte Inhalte der Version R1759 gegenüber den Vorgängerversionen R1754 und R1692

## 1 Richtige Meldung erscheint nach Update mit der neuen Firmware

Falls in der MusikDB ein Fehler in den Songlisten oder im Index auftritt, führen Sie bitte das neue Firmwareupdate durch. Danach erscheint während des Hochfahrens oder während der Benutzung die richtige Meldung. Um den Fehler zu beheben, führen Sie bitte im SETUP-Menü unter MusikDB eine Datenbankprüfung durch. Album

MusicDB is invalid ! Please run MusicDB Recovery

**X HINWEIS: 1)** Öffnen Sie das SETUP-Menü -----> 'Datenbankprüfung'

ausführen -----> Öffnen Sie den Browser und importieren Sie den Wiederherstellungsordner, der währen der Datenbankprüfung automatisch auf der Festplatte erstellt wird.

**KINWEIS**: 2) Die meisten Fehler in der DB, wie z.B. Probleme bei Index oder Songlisten, werden mit Durchführung der Datenbankprüfung behoben. Probleme mit der Festplatte, wie z.B. Dateisystemfehler, können jedoch nicht über die Firmware behoben werden. Bei diesem Problem empfehlen wir eine Lösung am PC bzw. Formatierung etc. Eine Datensicherung ist hier hilfreich.

## 2 Struktur der Albennamen in der DB nach dem Rippen von CDs oder Importieren von Dateien (Ordnern)

 2-1) Wenn Sie eine CD mit Titeln von ein und demselben Künstler einlesen (rippen), ist die Struktur des Albumnamens, der in der MusikDB erstellt wird, folgendermaßen: 'Albumname / Name des Künstlers'. Wir haben die Namensstruktur auf diese Weise programmiert, um zu verhindern, dass mehrere Alben (mit demselben Namen) zu einem Album vermischt werden.
 <HINWEIS> Das Gleiche gilt für Ordner, die Songs von ein und demselben Künstler enthalten.

**2-2)** Wenn Sie eine CD mit Titeln von zwei oder mehr Künstlern einlesen (rippen), ist die Struktur des Albumnamens in der MusikDB 'Album'.

3 <u>Folgender Fehler wurde behoben: Sonderzeichen (wie Apostroph (')) in den Metadaten</u> führten dazu, dass das Einlesen (Rippen) von CDs und das Importieren in die DB nicht möglich waren.

# 4 <u>Folgender Fehler wurde behoben: Die Metadaten der originalen Musikdateien (nur bei FLAC-</u> Dateien) auf dem USB-Stick wurden verändert, nachdem die Dateien in die MusikDB importiert worden waren.

## 5 Verbesserung der Netzwerkverbindung

5-1. Code-Justierung bezüglich WiFi-Erkennung während des Hochfahrens

Wir haben einen Code im Zusammenhang mit der WiFi-Erkennung während des Hochfahrens optimiert.

#### 5-2. Änderung beim Hinzufügen von Netzwerkgeräten und Netzwerkfreigaben mit Samba

Die Verbindung mit Netzwerkgeräten und Freigabeordnern, die an dasselbe lokale Netzwerk angeschlossen sind wie der X10, erfolgt nun auf komplett andere Art und Weise. Wenn Sie das Samba Netzwerkprotokoll nutzen, können Sie auch Freigabeordner hinzufügen, die mit Benutzername und Passwort geschützt sind. Auch das Hinzufügen, Entfernen oder Bearbeiten einer Verknüpfung zu jeder Netzwerkfreigabe ist nun möglich.

#### **X Netzwerkfreigaben hinzufügen:**

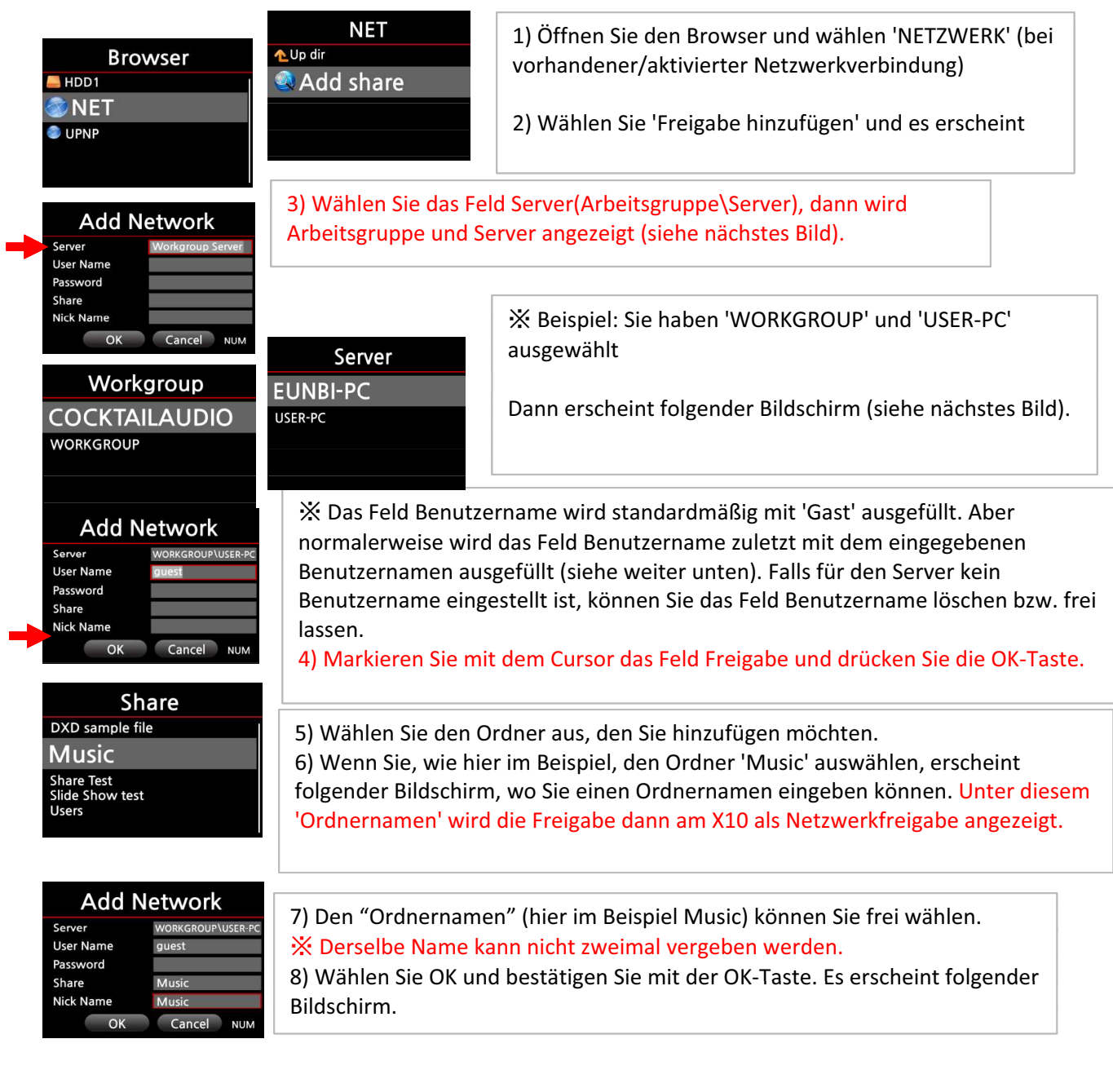

NET ▲Up dir Add share Music

9) Nun können Sie den freigegebenen Ordner 'Music' auswählen und die darin befindlichen Musikdateien abspielen.

#### **X Netzwerkfreigaben bearbeiten oder entfernen**

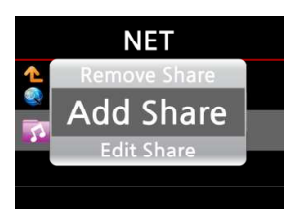

10) Markieren Sie mit dem Cursor die zu bearbeitende Freigabe.
11) Drücken Sie auf die MENU-Taste. Es öffnet sich ein Popup-Menü (s. links):
※ Freigabe hinzufügen : Sie können weitere Freigaben hinzufügen wie oben beschrieben.

※ Freigabe bearbeiten : Bearbeiten des Ordnernamens etc.ick name, etc.※ Freigabe entfernen: Ausgewählten Ordner entfernen.

#### X Praktische Methode, den zuvor eingegebenen Benutzernamen zu verwenden

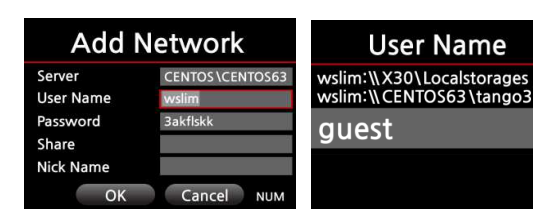

Markieren Sie mit dem Cursor das Feld Benutzername und drücken Sie die OK-Taste. Dann sehen Sie den Benutzernamen, den Sie vorher eingegeben haben.

## 6 Sonstiges:

- 6-1) Verbesserung bei der Suche von Albenbildern bei Google
- 6-2) Textänderung bei MusikDB INFO ('Not Convert Tracks' -----> 'Unconverted Tracks') (bei Menüsprache Englisch)
- 6-3) Fehler behoben, dass einzelner Song bei WebInterface nicht abgespielt wurde.
- 6-4) Fehler behoben, dass sich bei der SUCHE-Funktion der Text im Eingabefeld überlappt hat.
- 6-5) Bei POPUP-Fensten wurde die Transparenz entfernt, da dies einigen Kunden nicht gefallen hat.

Zu Ihrer Information finden Sie nachfolgend die Informationen zur Firmware R1754, die wir aufgrund unerwarteter Fehler zurückgezogen haben. Wir bitten Sie die Informationen trotzdem zu lesen, damit Sie die Änderungen von Version R1692 auf R1754 besser verstehen können.

# Firmware Release Note for R1754

- (1) Erscheinungsdatum: 31. Dezember 2013
- **(2)** Version der aktualisierten Firmware : R1754

③ Nachfolgend die aktualisierten Inhalte der Version R1754 gegenüber der Vorgängerversion R1692

# 1 Verbesserung der Struktur der Musik DB

## 1-1. Die Künstler-, Genre- und Titel-Ansicht wurden im SETUP-Menü hinzugefügt.

| Music DB                 | Artist View     |
|--------------------------|-----------------|
| Display Mode             |                 |
| Album View               | V lext          |
| Artist View              | Small Album Art |
| Genre View<br>Track View | big Album Art   |

## 1-2. Das Problem, dass zwei Alben mit demselben Albumnamen zu einem Album zusammengefügt werden. Wir haben zur Lösung dieses Problems eine Warnmeldung hinzugefügt, die bei demselben Albumnamen nachfragt,

ob das neue Album während des Einlesens zum bereits existierenden Album hinzugefügt werden soll.

| Warning!                                                                                              |
|----------------------------------------------------------------------------------------------------|
| The same album name already<br>exists.<br>Do you want to merge this<br>albume to the existing album ? |
| OK Cancel                                                                                             |

| Cold Wind Blows |                  |  |
|-----------------|------------------|--|
| Title           | Cold Wind Blows  |  |
| Artist          | Eminem           |  |
| Album           | Eminem-Recorvery |  |
| Year            | 2010             |  |
| Genre           | Нір-Нор          |  |
|                 | ОК               |  |

Beim Einlesen (Rippen) der CD erscheint die Warnmeldung (siehe Bild links) dass bereits ein Album mit diesem Namen in der MusikDB vorhanden ist.

Wenn Sie "Abbrechen" drücken, zeigt der X10 erneut die CD Metadaten an (siehe nächstes Bild) , damit Sie den Albumnamen

Nachdem Sie den Albumnamen geändert haben, wählen Sie OK und bestätigen mit der OK-Taste. Dann beginnt der Rip-Vorgang.

## 1-3. Änderung bei der Struktur der Albennamen in der Musik DB nach dem Einlesen (Rippen) von CDs

| Cold Wind Blows |                  |  |
|-----------------|------------------|--|
| Title           | Cold Wind Blows  |  |
| Artist          | Eminem           |  |
| Album           | Eminem-Recorvery |  |
| Year            | 2010             |  |
| Genre           | Нір-Нор          |  |
|                 | ОК               |  |

Beim Einlesen (Rippen) einer CD wird nun der Künstler zum Albumnamen hinzugefügt (siehe unten). Nach dem Einlesen (Rippen) der CD öffnen Sie bitte die MusikDB und sehen sich die Albumliste an.

\* Vorher : Eminem-Recovery

#### 1-4. Benennen von Alben mit dem Ordnernamen beim Importieren von Musikdateien in die Musik DB

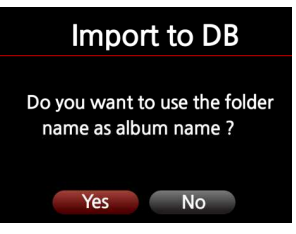

Falls Sie Ihr digitales Musikarchiv in die Musik DB des X10 importieren möchten und Ihre Musikdateien nach Ordnernamen geordnet sind, können Sie mit dieser Funktion Ihre Ordnerstruktur beibehalten, d.h. alle Ordnernamen werden nach dem Importieren in die Musik DB als Albennamen angezeigt.

#### 1-5. Kopier- oder Verschiebe-Option beim 'Importieren in die Datenbank'

## Import to DB

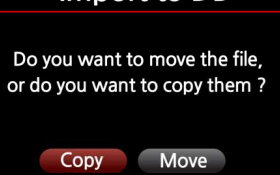

Wenn Sie die Funktion 'Importieren in Datenbank' ausführen, werden Sie gefragt, ob Sie die Datei kopieren oder verschieben möchten (siehe Bild links).

Wenn Sie 'Verschieben' wählen, erfolgt der Import in die DB sehr schnell. Jedoch existiert die Datei dann an ihrem usprünglichen Platz nicht mehr.

#### 1-6. Titelnummer wird hinter dem Titel angezeigt

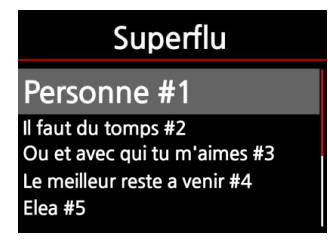

Bei jedem Song des eingelesenen (gerippten) Albums wird die originale Titelnummer hinter dem Titel angezeigt.

#### 1-7. Anzeige und Sortierung in der Albenansicht

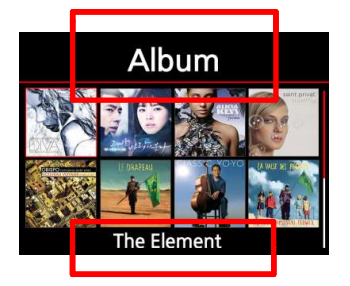

1) In der Albenansicht wird unten nur der Albumname des ausgewählten Covers angezeigt.

2) Die Auflistung der Alben kann in folgender Reihenfolge gewählt werden:

- \* Album : Original-Reihenfolge
- \* Album(A ----> Z) : Alphabetisch sortiert von A bis Z
- \* Album(Z ----->A) : Alphabetisch sortiert in umgekehrter

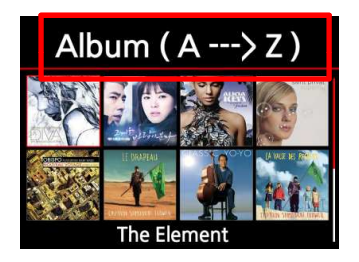

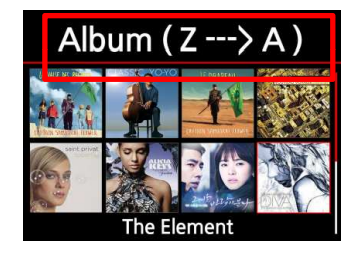

#### **1-8. Änderungen beim Anzeigemodus**

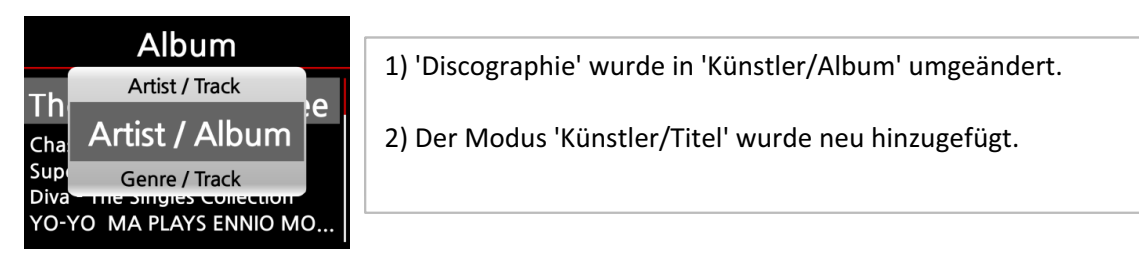

## 2 Foto-Diaschau

Während einer Musikwiedergabe können Sie eine Diaschau mit Ihren Fotos abspielen.

1 Fotodateien vorbereiten: Kopieren Sie Ihre Fotodateien auf den internen Speicher oder

einen USB-Stick. ② Spielen Sie einen Song ab. ③ Drücken Sie in der Wiedergabeansicht auf die

MENU-Taste. ④ Wählen Sie 'Diashow' im POPUP-Menü. ⑤ Wählen Sie die Fotodatei aus und drücken OK zum Starten der Diaschau.

| Audio                       |  |
|-----------------------------|--|
| Speaker Out<br>Gapless Play |  |
| Slide Show Effect           |  |
| Slide Show Time             |  |

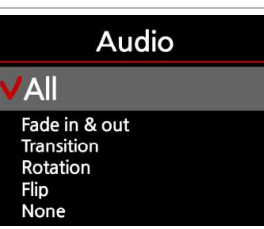

Im SETUP-Menü stehen 6 verschiedene Diashow-Effekte zur Verfügung.

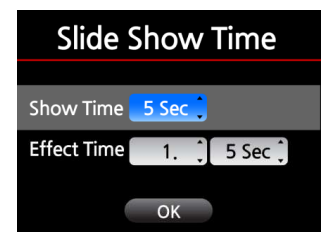

Sie können die Effekt- und Anzeigezeit nach Ihren Wünschen einstellen.
※ Anzeigezeit: Zeitspanne, wie lange jedes einzelne Foto angezeigt wird.
※ Zeit für Effekt: Zeitspanne, die für den Übergang eines Fotos

## 3 Neue Funktion: Nach Netzwerkgeräten suchen

| Browser                                                               | Wir haben im Browser das Icon zum Netzwerkscan ('NETZWERK Scan')<br>hinzugefügt um nach Netzwerkgeräten zu suchen, die auf dem Samba-                       |
|-----------------------------------------------------------------------|----------------------------------------------------------------------------------------------------|
| 📥 HDD1                                                                | Protokoll basieren.                                                                                                    |
| <ul> <li>USB1</li> <li>NET</li> <li>UPnP</li> <li>Scan NET</li> </ul> | Drücken Sie das Icon 'NETZWERK Scan' um nach Netzwerkgeräten zu<br>suchen. Wählen Sie dann das Icon NETZWERK um die gefundenen<br>Netzwerkgeräte anzusehen. |

X Abhängig vom jeweiligen Netzwerk kann der Scan-Vorgang einige Zeit in Anspruch nehmen.

#### 4 Scrollgeschwindigkeit

| System                      |           |
|-----------------------------|-----------|
| Brightness<br>Auto Shutdown | of<br>✓Le |
| Scroll Speed                | Lev       |
|                             |           |

Längere Texte, die nicht auf den Bildschirm passen, werden gescrollt. Sie können im SETUP-Menü die Geschwindigkeit dafür einstellen (langsam, schnell oder stoppen). Voreingestellt: 'Level 1'

## 5 Tastenbelegung der Tastatur-Funktionstasten (F1 ~ F12) mit diversen Fernbedienungsfunktionen

(bei Verwendung einer optionalen USB-Tastatur)

| F1 : INFO       | F7 : REC (Aufnahme)                           |
|-----------------|-----------------------------------------------|
| F2 : STUMM      | F8 : NOW PLAYING (aktuelle Wiedergabeansicht) |
| F3 : VOL-       | F9 : SUCHE                                    |
| F4 : VOL+       | F10 : MENU                                    |
| F5 : PLAY/PAUSE | F11 : LESEZEICHEN                             |
| F6 : STOP       | F12 : FAVORITEN                               |
|                 |                                               |

Scroll Speed

vel 1

vel 2 vel 3

## 6 HDD-Abschaltung (Festplatten-Ruhemodus)

| System                       | HDD Sleep        |
|------------------------------|------------------|
| Resume Play<br>Factory Reset | VOff             |
| HDD Sleep                    | 10 Min<br>20 Min |
| HDD Format<br>NTFS Fix       | 30 Min<br>1 Hour |

Hier können Sie einstellen, ob die Festplatte des X10 nach einer bestimmten Zeit der Inaktivität (z.B. nach 30 Minuten) automatisch abgeschaltet werden soll.

※ Im HDD-Ruhemodus dauert es ca. 3-4Sekunden bis das Gerät auf das erste Signal der

## 7 CD-Titelliste wird direkt angezeigt

Wenn Sie eine CD in den X10 einlegen, wird die Titelliste der CD automatisch am Bildschirm angezeigt sobald das Gerät die CD erkannt hat.

# 8 Warnmeldung bei Änderung der Einlese- (Rip-) Qualität

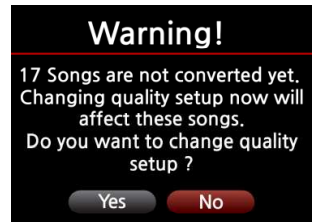

Wenn der X10 noch dabei ist, die eingelesenen (gerippten) Dateien in das von Ihnen gewählte Format zu konvertieren, und Sie im SETUP-Menü versuchen, die Rip-Qualität zu ändern, erscheint eine Warnmeldung (siehe Bild links).

# 9 Änderung beim Zeitformat

| Time Format | Bei der Zeitanzeige können Sie zwischen der AM/PM- oder<br>der 24-Stunden-Darstellung auswählen.<br>※ Voreingestellt ist das 24-Stunden-Format. |
|-------------|----------------------------------------------------------------------------------------------------|
| AM/PM       |                                                                                                    |
| V24 Hour    |                                                                                                    |
|             |                                                                                                    |

## 10 Verbesserung bei der Sicherung der Musik DB (Backup)

Wir haben den Algorithmus der Sicherungsfunktion wie folgt verbessert.

 Die Dateien, Alben und Coverbilder der aktuellen Musik DB werden mit dem Musik DB-Backup verglichen.
 Sollte es zwischen der aktuellen Musik DB und dem Backup Abweichungen geben, werden die abweichenden Dateien bzw. Alben im Backup gelöscht, und dann werden die aktualisierten Teile der aktuellen Musik DB im Backup gesichert.

## 11 Neue Funktion: Ordner erstellen im Browser

|    | HDD1             | Im Browser können Sie Ordner anlegen, falls erforderlich      |
|----|------------------|---------------------------------------------------------------|
| 1  | Import to DB     |                                                               |
| 50 | Create Folder 20 | (1) Im Browser platzieren sie den Cursor in HDD oder USB.     |
|    | Copy Files       | ② Drücken Sie die MENU-Taste und wählen Sie im Popup-Menü den |
|    |                  | Menüpunkt 'Ordner anlegen'.                                   |

## 12 Fehler bei Playlisten behoben

Der X10 hat bekanntlich zwei Arten von Playlisten: Eine normale Playliste und eine virtuelle Playliste. Genauere Informationen hierzu finden Sie im Handbuch. Bei der vorherigen Firmware trat das Problem auf, dass die virtuelle Playliste die normale Playliste überschrieben hat. Dieser Fehler wurde behoben.

# 13 Probleme beim Herunterladen der Albencover aus dem Internet (Google, Amazon, etc)

Wir haben dieses Problem behoben.

#### 14 Sonstiges

- 1) Wir haben POPUP-Fenster zu 10% transparent gemacht.
- 2) Fehler behoben, dass der Lade-Dialog wiederholt wird und das Simfy-Menü nicht geöffnet wird, solange die Benutzer-Playliste leer ist.
- 3) Wir haben dafür gesorgt, dass eine deutsche Tastatur zum Eingeben deutscher Zeichen richtig funktioniert.
- 4) Für Benutzer, die kein Netzwerk (Internet) verwenden, haben wir die X10 Firmware so aktualisiert, dass die neueste freeDB-Komplettversion (FreeDB-complete-20131201) verwendet werden kann. Sie erhalten diese bei Ihrem Händler.
- 5) Änderungen beim FreeDB TextCode im SETUP-Menü werden auf die CD angewandt, auch wenn sich die CD immer noch im CD ROM-Laufwerk befindet. (Die CD muss nicht ausgeworfen und neu eingelegt werden.)
- 6) Sonstiges : Wir haben noch weitere Code-Feineinstellungen vorgenommen.

Vielen Dank !!!!!!!